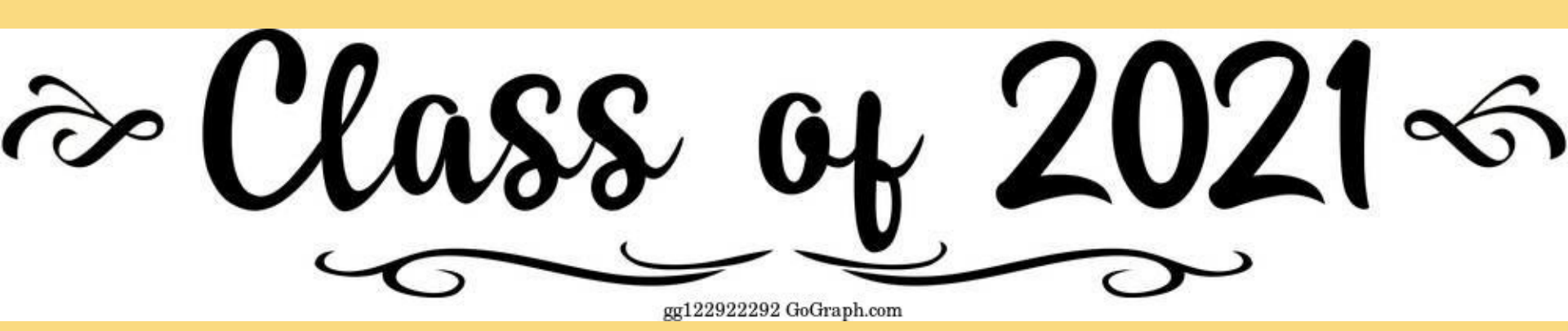

Senior Naviance Intro Presentation SHS Counseling Department

# Seniors! Class of 2021

# Learning Targets

1. Sign on to

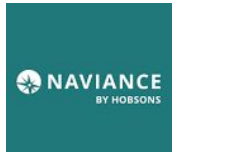

through Clever

2. Add at least 1 school to this list:

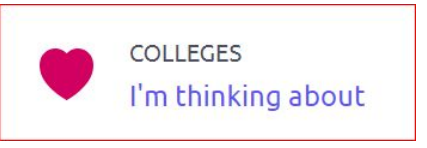

3. Move school to this list and request a transcript:

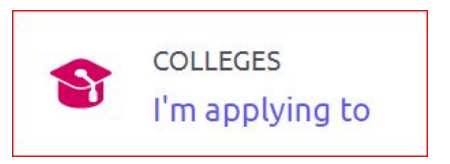

4. Schedule a meeting with your counselor using calendly.com

# **New this year! FAFSA & Graduation Requirements**

**Graduation Requirement-Must complete the FAFSA.** (Free Application for Federal Student Aid). Forms go live Oct 1.

FAFSA (college, or other training programs/trade schools) <u>info here</u> Rise Act (undocumented and transgender) <u>info here</u> Waiver (if families opt of of completing FAFSA, must complete a waiver - <u>here</u>)

#### Graduation Requirement-Must take SAT at SHS. (You either already took it or will in APRIL)

#### Must have a plan to complete the senior survey for graduation in the spring

- College/University (2 or 4 year school)
- Certificate or trade programs (cosmetology, CDL License (truck driving), Welding, etc.
- Workforce (full time employment)
- Military (Army, Navy, Air Force, Marines, Coast Guard)

No worries! Counselors will help you through the process.

# Sign or

### 6 School District U-46

ACADEMIC SUCCESS FOR ALL Not your district?

#### Hints for logging in with Google

Username hint: Student Username: Student Gmail account Ex. John Doe, 100012345 as JDoe12345@student.u-46.org

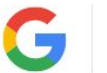

Log in with Google

Having trouble? Get help logging in!

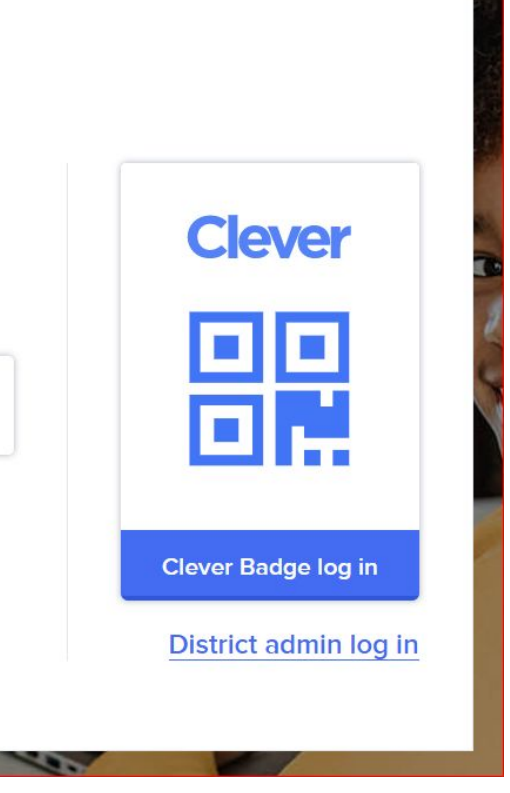

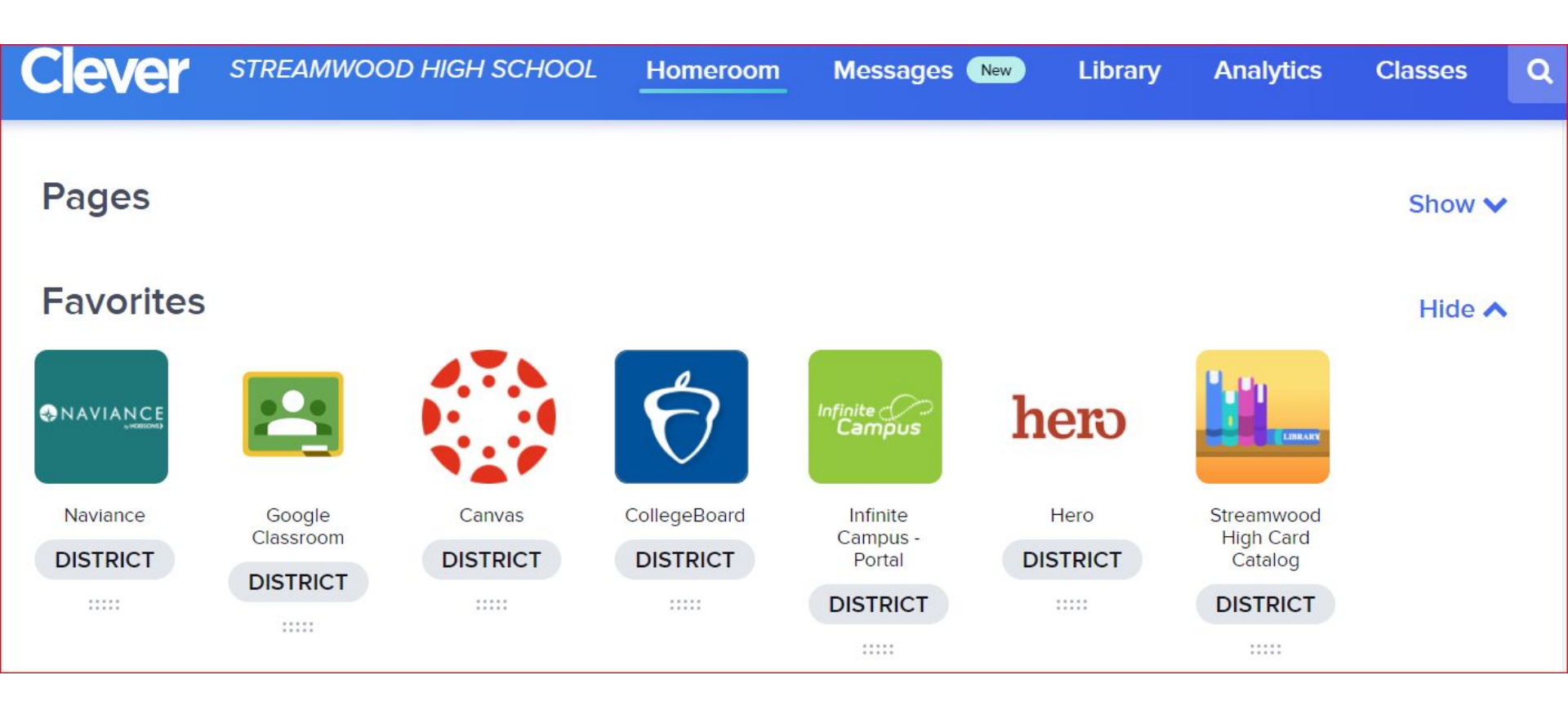

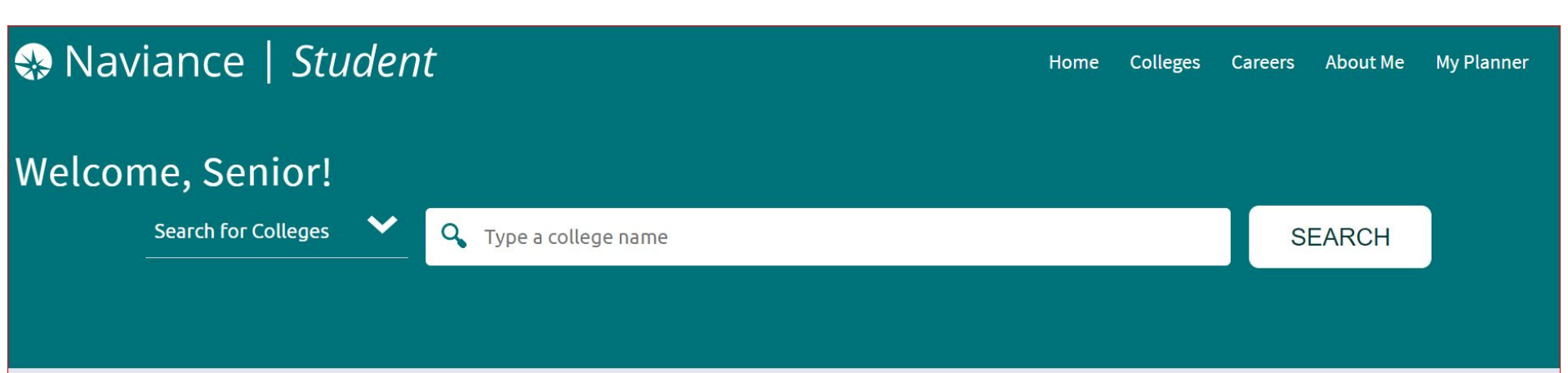

#### Welcome to Naviance!

Streamwood High School's Naviance site is designed to help guide you through course planning, career planning, college planning, and the application process during your high school years.

SENIORS: October 1st has come! That means it's time to complete your FAFSA (Free Application For Federal Student Aid). Travel

#### My Favorites

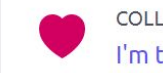

COLLEGES I'm thinking about

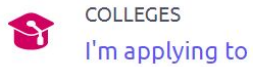

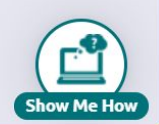

### **Adding Schools**

# Step 1: Search for your school in Naviance

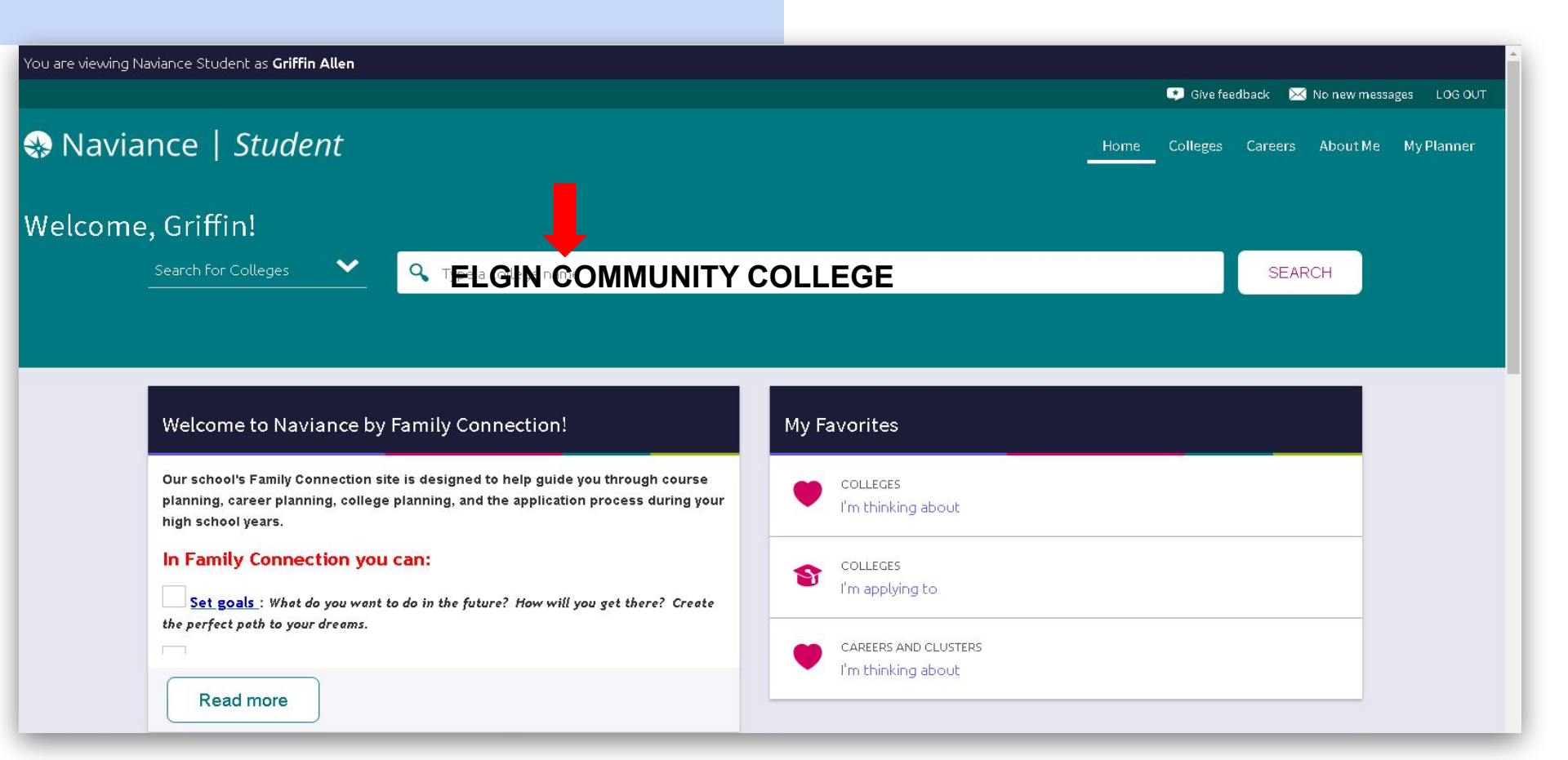

### **Adding Schools**

Step 2: Find the school in the list and click on the heart!

Hearting a school will put it on your "Colleges I am thinking about" List.

|          |                                           | 👏 Give feedback 🛛 🔀 No new messages 🛛 Switch Grade: Demo | ✓ Close    |
|----------|-------------------------------------------|----------------------------------------------------------|------------|
| 😵 Naviar | ice   <i>Student</i>                      | Home Courses <u>Colleges</u> Careers About M             | e My Planı |
|          | < Back                                    |                                                          |            |
|          | COLLEGE<br>Lookup                         |                                                          |            |
|          | Lookup by:<br>Keyword                     |                                                          |            |
|          | Lookup by name Elgin Community College Go |                                                          |            |
|          | College search results                    | You searched by Keyword: "Elgin Community College"       |            |
|          | <pre>+ = extended profile available</pre> | Actions: Favorite                                        |            |
|          | College                                   | Location                                                 |            |
|          | Elgin Community College                   | Elgin, IL                                                |            |

## **Move to Application List**

Step 3: Select the school and click on the Move to Application Tab. This moves the school to your "Colleges I am applying to List"

|                             |                 |                  |             | 🔅 Give fee              | edback 🔀 No new n        | nessages Switch Grad | ie: Demo 🔸 Close Demo               |
|-----------------------------|-----------------|------------------|-------------|-------------------------|--------------------------|----------------------|-------------------------------------|
| 🛞 Naviance   <i>Studer</i>  | nt              |                  |             | Hor                     | me Courses C             | olleges Careers      | About Me My Planner                 |
| Quick Links                 | Colleges I'm th | inking about     |             | Otom 0                  |                          | Q Se                 | arch for colleges                   |
| MORE SEARCH OPTIONS         |                 |                  |             | Step 2                  |                          |                      |                                     |
|                             | + Add Colleges  | to List          |             |                         |                          | MI Compare Me        |                                     |
| SuperMatch®                 | 1 selected      | S UPDATE INTER   | REST        | S MOVE TO APP           | LICATION LIST            | REMOV                | E * = extended<br>profile available |
| Advance college search      |                 |                  |             |                         |                          |                      |                                     |
| College lookup              | Step 1 college  | Delivery<br>type | Added<br>By | Expected<br>Difficulty* | Application<br>Deadlines | Interest             |                                     |
| MY COLLEGES                 | Elgin<br>Commun | ity 📮            | Student     | N/A                     | N/A                      | N/A                  | MORE :                              |
| Upcoming college events     | College         |                  |             |                         |                          |                      |                                     |
| Colleges match              |                 |                  |             |                         |                          |                      |                                     |
| Colleges Visits             |                 |                  |             |                         |                          |                      |                                     |
| Colleges I'm thinking about |                 |                  |             |                         |                          |                      |                                     |

### **Requesting Transcripts**

In order to access a transcript request, open the Colleges I'm Applying To list

Step 1: When using the plus (+) to add a new college, you can request a transcript during the process.

| STEP 1                           | STEP 2              |       |
|----------------------------------|---------------------|-------|
| d Applications                   | Request Transcripts |       |
| Elgin Commun                     | ity College         |       |
| Which application prefer?        | on deadline do you  |       |
| Rolling                          | ~                   |       |
| How will you sub<br>application? | omit your           |       |
| Direct to the ins                | titution 💙          |       |
| I've already                     | sent my application |       |
|                                  |                     |       |
| Add Application                  | ADD AND REQUE       | ST TR |

Step 2: Select the type of transcript you want sent. (Initial, mid year, final)

| Use this form to request transcripts for your college applications. You can<br>application list. Any existing transcripts requests for the chosen college ap | request additional transcripts, such as midyear transcripts later using Add Transcript Request from y<br>plication/s will not be undone. You can check the status of any transcript request in Manage Transcr |
|----------------------------------------------------------------------------------------------------|----------------------------------------------------------------------------------------------------|
| Vhat type of transcript are you requesting?                                                                                                    |                                                                                                    |
| ✓ Initial<br>Midyear<br>Final                                                                                                    | SAT scores are not<br>currently on your                                                                                                    |
| Vhat additional materials, if any, do you want included?<br>Unofficial SAT Scores                                                                            | transcript.<br>ACT scores or SAT from                                                                                                    |
| Unofficial ACT Scores                                                                                                    | non SHS testing needs to<br>be sent directly from the                                                                                                    |
| Vhere are you sending the transcript/s?                                                                                                    | testing agency.                                                                                                    |

# **Rep Visits**

### College representatives zoom directly with SHS students!

(Representatives are often the person to review your application!)

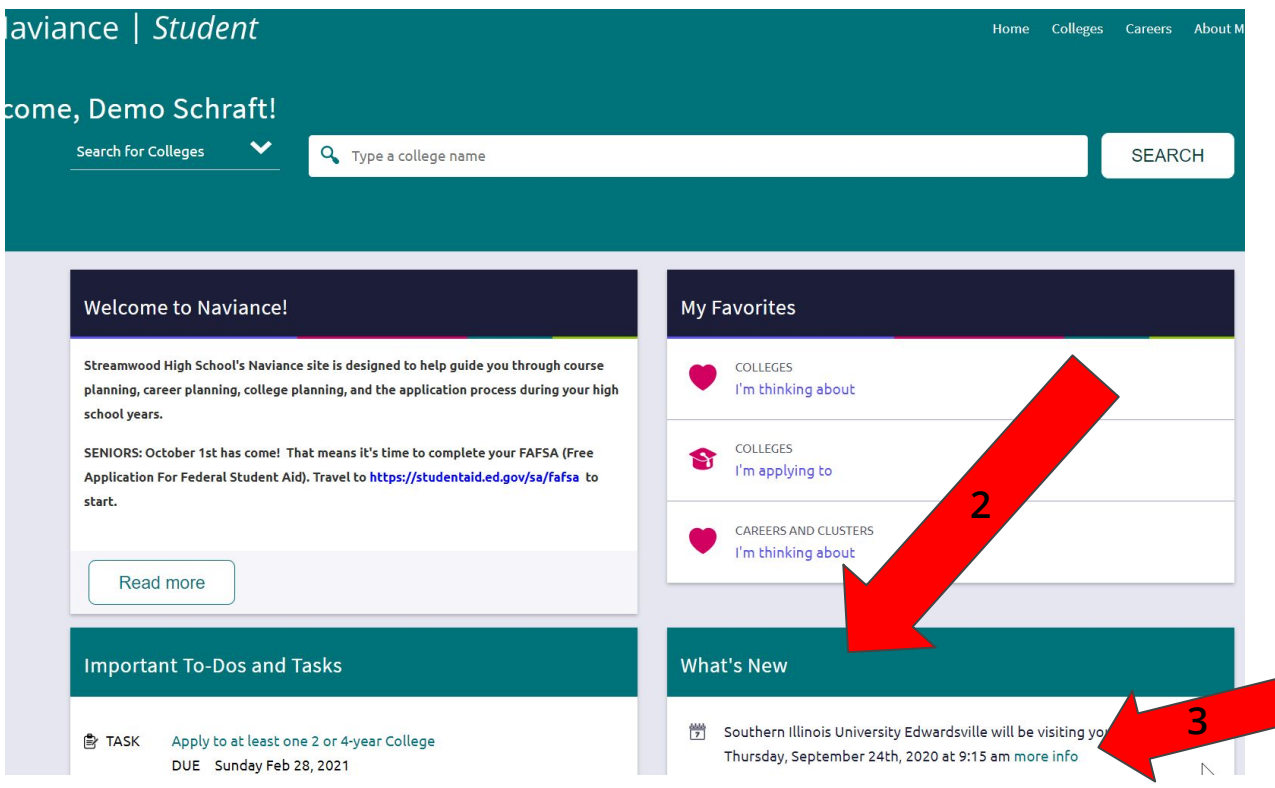

You will be notified when schools from your favorite list are visiting!

#### How to Register

- I. Naviance Home Screen
- 2. What's New
- 3. More Info
- 4. Register

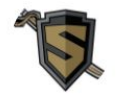

Ms. Anna Marchionna

Hello Sabres! Welcome to my appointment

page.

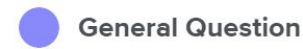

If you have a general question about a class, distance learning or anything you can select this appointment slot.

#### **Career Exploration**

Not sure what you want to do after high school? Let's see what options are available to you and what matches with your interests and skills. We can complete a caree...

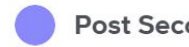

Post Secondary Planning

Seniors! Let's continue to talk about your plans after you graduate from SHS. Even though we are not at

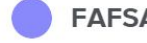

**FAFSA** Completion

Choose this meeting so we can work on completing your FAFSA application together!

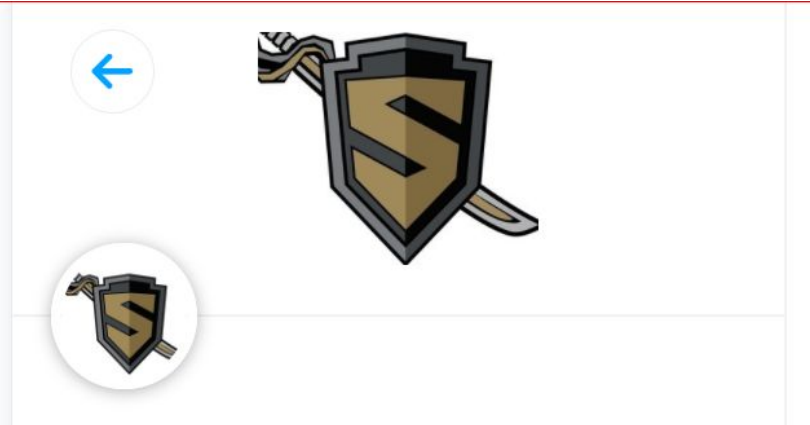

Ms. Anna Marchionna

### **General Question**

**I** 30 min

Web conferencing details provided upon confirmation.

If you have a general question about a class, distance learning or anything you can select this appointment slot.

| Sele           | ect a D   | ate &    | Time   |            |       | Calendy, |  |
|----------------|-----------|----------|--------|------------|-------|----------|--|
| September 2020 |           |          |        |            | <     | >        |  |
| SUN            | MON       | TUE      | WED    | THU        | FRI   | SAT      |  |
|                |           | 1        | 2      | 3          | 4     | 5        |  |
| 6              | 7         | 8        | 9      | 10         | 11    | 12       |  |
| 13             | 14        | 15       | 16     | 17         | 18    | 19       |  |
| 20             | 21        | 22       | 23     | 24         | 25    | 26       |  |
| 27             | 28        | 29       | 30     |            |       |          |  |
| \$             | Central T | ïme - US | & Cana | da (10:11p | em) 🔻 |          |  |
| S Tro          | oublesho  | ot       |        |            |       |          |  |

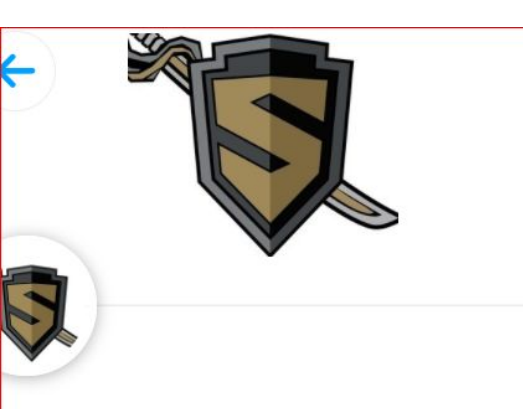

s. Anna Marchionna

### eneral Question

30 min

Web conferencing details provided upon confirmation.

you have a general question about a ass, distance learning or anything you can lect this appointment slot.

#### Select a Date & Time

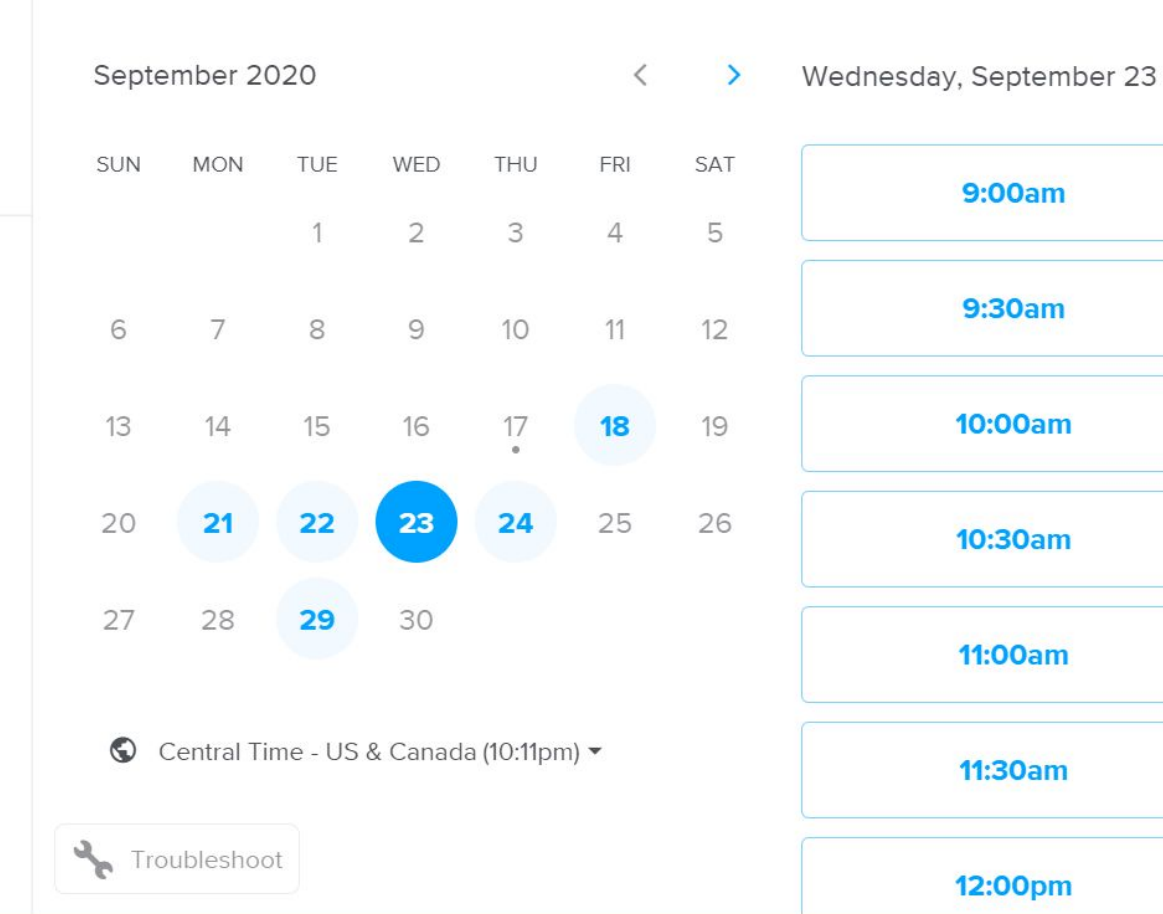

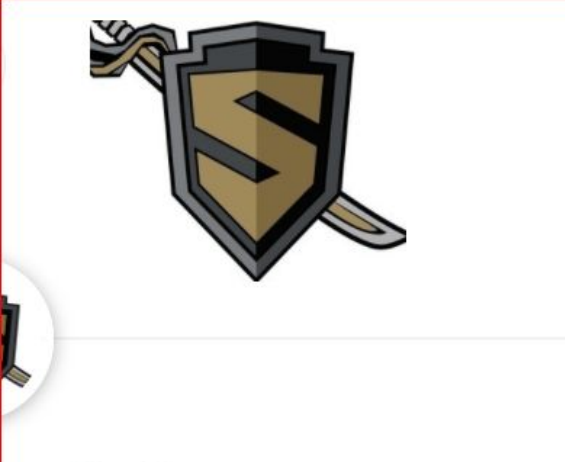

nna Marchionna

### neral Question

0 min

leb conferencing details provided pon confirmation.

30am - 10:00am, Wednesday, eptember 23, 2020

entral Time - US & Canada

#### **Enter Details**

Name \*

Mr. Shaw

Email \*

ianshaw@u-46.org

Add Guests

Please share anything that will help prepare for our meeting.

I would like to talk about college applications.

Schedule Event

### To schedule an appointment with your counselor.

Phillips (A-Co) = https://calendly.com/phillipsappointment
Shaw (Cp-Ha) = https://calendly.com/mr-shaw-school-counselor
Bernasek (Hb-Mc) = https://calendly.com/beckybernasek
Schraft (Md-Re) = https://calendly.com/jessicaschraft
Marchionna (Rf-Va) = https://calendly.com/marchionna
Vega (Vb-Z, ELL) = https://calendly.com/vegacounselor

And it's all on our website: <u>http://www.u-46.org/shscounselors</u>

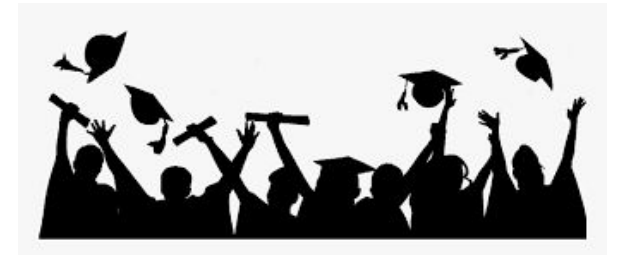

Thank you for your attention today! We will share this presentation with you so you have to reference all the Naviance directions when you need them.

**Before you go!** Exit Survey -Please complete the Post Secondary Fall <u>Survey</u>

-Reference page: October College and Career <u>Checklist</u>

-Schedule a post secondary planning meeting with your counselor! (see calendly.com links on previous slide)